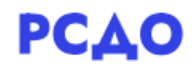

# Инструкция пользователя для роли «Учитель».

## Оглавление

| 1. | СОЗДАНИЕ ТЕМ В КУРСАХ                                      | 3 |
|----|------------------------------------------------------------|---|
| 2. | СОЗДАНИЕ ЭЛЕМЕНТОВ КУРСА                                   | 5 |
| 2  | 2.1 Создание элемента «Вебинар»                            | 5 |
|    | 2.1.1 Проведение Вебинара и его функциональные возможности |   |
| 2  | 2.2 Создание элемента «Гиперссылка»                        |   |
| 2  | 2.3 Создание элемента «Задание»                            |   |
| 2  | 2.4 Создание элемента «Простой сертификат»                 |   |
| 2  | 2.5 Создание элемента «Тест»                               |   |
| 2  | 2.6 Создание элемента «Файл»                               |   |
| 2  | 2.7 Создание элемента «Форум»                              |   |
| 2  | 2.8 Создание элемента «Чат»                                |   |

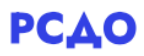

#### 1. Создание тем в курсах.

На странице личного кабинета отображаются все курсы, которые преподает учитель (2, рис.1). Также список курсов можно увидеть в левой боковой панели меню в разделе «Мои курсы» (1, рис.1).

| Яличный кабинет                      | Информац                                                                | ия о пользовате                                   | пе          | Трудности с авторизацией |
|--------------------------------------|-------------------------------------------------------------------------|---------------------------------------------------|-------------|--------------------------|
|                                      | Роль: Учитель                                                           |                                                   |             |                          |
| \lambda Домашняя страница            |                                                                         |                                                   |             |                          |
| 🖞 Календарь                          | МЬОУ "СШ №1" г.Касимов                                                  |                                                   |             |                          |
|                                      | <ul> <li>Математика [10 А] ФИ</li> <li>Астобло [8 А] ФИО в</li> </ul>   | Ю преподавателя                                   |             |                          |
| 🗅 Личные файлы                       | <ul> <li>Алгебра [8 А] ФИО пр</li> <li>Алгебра [7 Б] ФИО пр</li> </ul>  | реподавателя                                      |             | Управление ОО            |
|                                      | • Геометрия [8 В] ФИО                                                   | преподавателя                                     |             |                          |
| мой курсы                            | <ul> <li>Алгебра [8 В] ФИО пр</li> <li>Геометрия [7 Б] ФИО п</li> </ul> | реподавателя                                      |             |                          |
| _ Математика [10 A]                  | <ul> <li>Геометрия [8 А] ФИО</li> </ul>                                 | преподавателя                                     |             | TOTOTOZA KACIMOB *       |
| ФИО преподавателя                    | • Математика [10 Б] ФИ                                                  | Ю преподавателя                                   |             | мбоу "СШ №1" Г.КАСИмов - |
| Геометрия [7 Б]                      | <ul> <li>Алгебра [9 Б] ФИО пр</li> <li>ВН/А Практическая м</li> </ul>   | еподавателя<br>натематика [9 Б] ФИО преподавателя |             | Родители                 |
| ФИО преподавателя                    | • Геометрия [9 Б] ФИО г                                                 | преподавателя                                     |             | P - 1 Opphone            |
| — Алгебра [7 Б]                      | Классный руководитель: 9                                                | Б                                                 |             |                          |
| ФИО преподавателя                    |                                                                         |                                                   |             |                          |
| Marouarura [10 E]                    | Сводка по                                                               | курсам                                            |             |                          |
| ФИО преподавателя                    |                                                                         |                                                   |             |                          |
| - 6.1                                | Все (кроме скрытых) Теку                                                | ущие Предстоящие Прошедшие                        | НАЗВАНИЕ    |                          |
| Сеометрия [8 А]<br>ФИО преподавателя | 🔶 Избранное                                                             |                                                   | ЦЕ КУРСА    |                          |
| The second and second                |                                                                         |                                                   |             |                          |
| Алгебра [8 А]                        |                                                                         | 75                                                |             |                          |
| ФИО преподавателя                    | Оследнее занятие: 18                                                    | /b                                                | S A         |                          |
| 🔲 Алгебра [8 В]                      | Январь 2022                                                             | одаватель Алгебра 🔅 ФИС                           | атель:<br>Э |                          |
| ФИО преподавателя                    | Алгебра                                                                 | ФИО                                               |             |                          |
|                                      | ПОДРОБНЕЕ                                                               | ПОДРОБНЕЕ                                         |             |                          |

Чтобы перейти к просмотру и наполнению курса, необходимо кликнуть по выбранному курсу, после чего откроется страница курса, на которой отображается его содержание (рис.2). Элементы курса можно добавлять как в секцию «Общее», которая создается по умолчанию в каждом курсе, так и по темам. Чтобы добавить тему, необходимо нажать кнопку «Добавить темы».

| Личный кабинет • Мои курсы • Алгебра [8 А] {іФИО преподавателя } |                          |
|------------------------------------------------------------------|--------------------------|
| Алгеора [8 А] { ФИО преподавателя }                              | 🛞 🗸 РЕЖИМ РЕДАКТИРОВАНИЯ |
| Общее                                                            | •                        |
|                                                                  | +Добавить темы           |

Рис.2 Вид страницы содержания курса.

После этого на странице курса появится секция с созданной темой (рис.3). Чтобы изменить название темы, а также добавить элементы курса, необходимо нажать кнопку «Режим редактирования».

| Алгебра [8 А] { ФИО преподавателя } |                          |
|-------------------------------------|--------------------------|
| Автор курса<br>ФИО преподавателя    | 🕸 🚽 РЕЖИМ РЕДАКТИРОВАНИЯ |
| Общее                               | •                        |
| Тема 1                              | •                        |
|                                     | +Добавить темы           |

Рис.3 Страница курса с добавленной темой.

У каждой секции появится кнопка «Редактировать», по нажатию на которую раскроется секция и появится возможность изменить название темы (1, рис.4) и добавить элементы курса (2, рис.4).

| Общее 🗹 Редактировать 🔻  | •                             |
|--------------------------|-------------------------------|
| Тема 1 🗹 Редактировать 👻 | •                             |
| Редактировать тему       | + добавить элемент или ресурс |
| О Выделить               |                               |
| Ф Скрыть тему            |                               |
| 📋 Удалить тему           | 2 ГДООДВИТЬ ТЕМЫ              |

Рис.4 Режим редактирования курса.

После нажатия кнопки «Добавить элемент или ресурс» появится окно с перечнем всех возможных элементов курса (рис.5).

| обав  | ить элемент ил | и ресурс     |             | ×         |
|-------|----------------|--------------|-------------|-----------|
| Найти | 1              |              |             |           |
| Bce   | Элементы курса | Ресурсы      |             |           |
|       | *<br>H5P       | *            | *           | *<br>2    |
|       | H5P            | Анкета       | База данных | Вебинар   |
|       | *              | *            | *           | *         |
|       | 00             |              | <b>d</b>    | <u>=Q</u> |
|       | Вики           | Внешний инст | Гиперссылка | Глоссарий |

Рис.5 Перечень возможных элементов курса.

#### 2. Создание элементов курса

#### 2.1 Создание элемента «Вебинар»

При выборе элемента «Вебинар», откроется страница, на которой необходимо заполнить данные (рис.6.1):

- Тип экземпляра (1, рис.6.1) из выпадающего меню нужно выбрать значение «только Комнаты/Элементы».
- Название виртуального собрания (2, рис.6.1) название Вебинара, которое будет отображаться в теме. Поле является обязательным для заполнения.
- Показать больше (3, рис.6.1) при нажатии откроется поле для заполнения описания.
- Настройки Экземпляра/Комнат (4, рис.6.1) при необходимости можно заполнить поле «Приветственное сообщение» и поставить галочку «Участники должны ожидать входа руководителя». Галочка «Сеанс может быть записан» должна быть снята.

| Добавить Вебинар в Тема                         | a 50                                          |
|-------------------------------------------------|-----------------------------------------------|
| Развернуть всё                                  |                                               |
| Тип экземпляра                                  | Только Комнаты/Элементы 🚓                     |
| Название виртуального собрания 2                |                                               |
| Показать больше 3                               | Опправить уведомления 🔮                       |
| <ul> <li>Настройки Экземпляра/Комнат</li> </ul> | 4                                             |
| Приветственное сообщение 🛛 😯                    |                                               |
|                                                 | Участники должны ожидать входа руководителя 📀 |
| C                                               | Сеанс может быть записан                      |

Рис. 6.1 Вид страницы для заполнения данных Вебинара (часть 1).

• Настройки блокировки (рис.6.2) – при необходимости поставить галочки.

| <ul> <li>Настройки блокировки</li> </ul> |                                             |
|------------------------------------------|---------------------------------------------|
|                                          | Отключить веб-камеры                        |
|                                          | Отключить микрофоны                         |
|                                          | Отключить приватный чат                     |
|                                          | Отключить публичный чат                     |
|                                          | Отключить общие заметки                     |
|                                          | Скрыть список пользователей                 |
|                                          | Заблокировать макет комнаты                 |
|                                          | Игнорировать настройки блокировки           |
|                                          | Разрешить игнорировать настройки блокировки |

Рис. 6.2 Вид страницы для заполнения данных Вебинара (часть 2).

- Добавить участника (1, рис.6.3) раскрывающееся с меню с выбором участников. По умолчанию участниками Вебинара являются все записанные на курс пользователи. Если необходимо добавить еще участников, в выпадающем меню нужно выбрать значение «Роль» или «Пользователь», далее из списка выбрать нужного пользователя.
- Список участников (2, рис.6.3) выбор роли «Руководитель» или «Наблюдатель» для участников. По умолчанию преподавателю курса присвоена роль руководителя. Всем добавленным пользователям так же можно присвоить роль руководителя или наблюдателя.
- Расписание сеансов (3, рис.6.3) установка даты начала сеанса и длительности.

| <ul> <li>Участники</li> <li>Добавить участника</li> </ul>               | Все записанные на курс пользователи 🚓 💷 🗛 🗛                        | авить |
|-------------------------------------------------------------------------|--------------------------------------------------------------------|-------|
| Список участников                                                       | Все<br>записанные на в качестве Наблюдатель ≄<br>курс пользователи |       |
|                                                                         | Пользователь: ФИО преподавателя в качестве Руководитель 🚓          |       |
|                                                                         | Пользователь: ФИО пользавателя в качестве Руководитель 🚓           | J .   |
| <ul> <li>Расписание сеансов</li> <li>Подключение открывается</li> </ul> | 18 ↔ Январь ↔ 2022 ↔ 11 ↔ 59 ↔ 🛗 🗆 Включить                        |       |
| Подключение закрывается                                                 | 0 мин. 🚓 🗆 Включить                                                |       |

Рис. 6.3 Вид страницы для заполнения данных Вебинара (часть 3).

- Общие настройки модуля (1, рис.6.4) выбрать в поле «Доступность» значение из выпадающего меню «Отображать на странице курса» или «Скрыть от студентов».
- Выполнение элемента курса (2, рис.6.4) при необходимости в поле «Отслеживание выполнения» выбрать из выпадающего меню значение

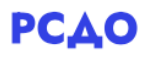

«Отображать элемент курса как выполненный при выполнении условий» и поставить галочку «Студент должен просмотреть этот элемент, чтобы он считался выполненным».

После заполнения данных Вебинара необходимо нажать кнопку «Сохранить и вернуться к курсу» (3, рис.6.4).

| <ul> <li>Общие настройки модуля</li> </ul>    | -   |                                                                        |        |
|-----------------------------------------------|-----|------------------------------------------------------------------------|--------|
| Доступность                                   | 0   | Отображать на странице курса 🖨                                         |        |
| Идентификатор (ID)                            | 0   |                                                                        |        |
| Групповой режим                               | 0   | Нет групп 🚓                                                            |        |
|                                               |     | ДОБАВИТЬ ОГРАНИЧЕНИЕ ДОСТУПА ПО ГРУППЕ/ПОТОКУ                          |        |
| • Ограничение доступа                         |     |                                                                        |        |
| <ul> <li>Выполнение элемента курса</li> </ul> | 1   | <u>2</u>                                                               |        |
| Отслеживание выполнения                       | 0   | Отображать элемент курса как выполненный при выполнении условий ⇔      |        |
| Требуется просмотр                            |     | Студент должен просмотреть этот элемент, чтобы он считался выполненным |        |
| Планируется выполнение до                     | •   | 18 ↔ Январь ↔ 2022 ↔ 11 ↔ 59 ↔ 🛗 🗆 Включить                            |        |
| ▶ Теги                                        |     |                                                                        |        |
| Компетентности                                |     |                                                                        |        |
|                                               |     | СОХРАНИТЬ И ВЕРНУТЬСЯ К КУРСУ СОХРАНИТЬ И ПОКАЗАТЬ                     | отмена |
|                                               | 4.0 |                                                                        |        |

Рис. 6.4 Вид страницы для заполнения данных Вебинара (часть 4).

После этого созданный вебинар появится в списке элементов темы (рис.7). Чтобы подключиться к сеансу или получить ссылку на созданный Вебинар, необходимо нажать на ссылку «Перейти».

| Тема 5 🗹 Редактировать 👻                                                                                                    |                               |
|----------------------------------------------------------------------------------------------------|-------------------------------|
| <ul> <li>Задание: Реферат 🗹 Редактировать 👻 🛔 🗹</li> <li>ПЕРЕЙТИ &gt;</li> </ul>                                                   |                               |
| <ul> <li>Файл: Список тем для реферата  Редактировать</li> <li>ПЕРЕЙТИ &gt;</li> </ul>                                             |                               |
| <ul> <li>Вебинар: Обсуждение тем рефератов Г Редактировать •</li> <li>Вебинар: Обсуждение тем рефератов Редактировать •</li> </ul> |                               |
|                                                                                                    | + добавить элемент или ресурс |

Рис.7 Содержание темы с добавленным элементом Вебинар.

На открывшейся странице будет отображаться кнопка для подключения к сеансу (рис.8) и ссылка для приглашения на Вебинар или рассылки. Для того, чтобы начать Вебинар, необходимо нажать кнопку «Подключиться к сеансу».

| Обсуждение тем рефератов                                                                                                    |
|----------------------------------------------------------------------------------------------------|
| Собрание подготовлено. Сейчас Вы можете подключиться к сеансу.                                                                                                |
| подключиться к сеансу                                                                                                    |
| Ссылка для подключения к конференции:<br>https://rsdo.cdo-global.ru/bbb.php?meetingiD=44345aa2e1700ca7612bd8d051c4adc9c081efe6-212181-8&password=muwqS7W4vQPU |

Рис. 8 Страница для подключения к Вебинару.

## 2.1.1 Проведение Вебинара и его функциональные возможности.

#### Левое боковое меню.

В новом окне браузера откроется страница для проведения Вебинара. Сначала необходимо выбрать способ подключения к Вебинару (рис.9).

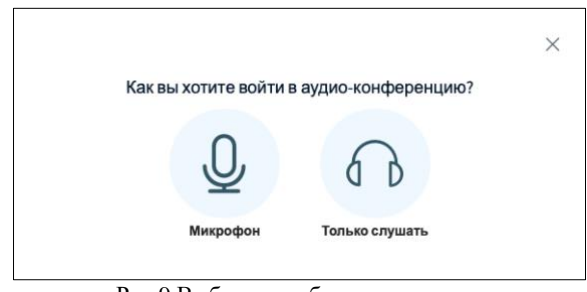

Рис.9 Выбор способа подключения.

В левой панели расположено меню управления Сообщениями (Чат), Заметками и Пользователями.

По умолчанию первым открывается Чат (рис.10). В Чате имеется возможность включить модерацию (1, рис.10): после отправки сообщения пользователем текст сообщения будет доступен только преподавателю, а после одобрения – всем пользователям. Для отправки сообщения в чат необходимо ввести текст в поле внизу страницы (2, рис.10).

| сообщения          | < Чат          | ÷                    |
|--------------------|----------------|----------------------|
| 🖓 Чат              |                | Сохранить            |
| ЗАМЕТКИ            |                | 🗇 Копировать         |
| 🕥 Общие заметки    |                | Очистить<br>Включить |
| ПОЛЬЗОВАТЕЛИ (1) இ |                | модерацию чата       |
| Н.С. Ка., (Вы      | _              | 🕒 Отправить файл     |
|                    |                |                      |
|                    | 1              |                      |
|                    |                |                      |
|                    |                |                      |
|                    |                |                      |
|                    |                |                      |
|                    |                |                      |
|                    |                |                      |
|                    |                |                      |
|                    |                |                      |
|                    |                |                      |
|                    |                |                      |
|                    |                |                      |
| 2                  |                |                      |
|                    |                |                      |
|                    | Отправить сооб | цение Чат 🔊 🔊        |
| D 10 11            |                | 2.4                  |

Рис.10 Настройка чата в Вебинаре.

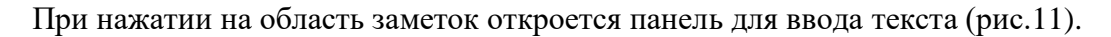

| < 0 | бщі | ие за | метк     | И |   |   |   |   |   |
|-----|-----|-------|----------|---|---|---|---|---|---|
|     | B   | I     | <u>U</u> | S | I | ≣ | Ċ | C | ₽ |
|     |     |       |          |   |   |   |   |   |   |
|     |     |       |          |   |   |   |   |   |   |

Чтобы перейти к управлению пользователями, необходимо нажать на символ «шестеренка» в области пользователей, после чего раскроется меню настроек (рис.12). Имеется возможность убрать иконки статуса, выключить микрофон, сохранить имена и заблокировать участников.

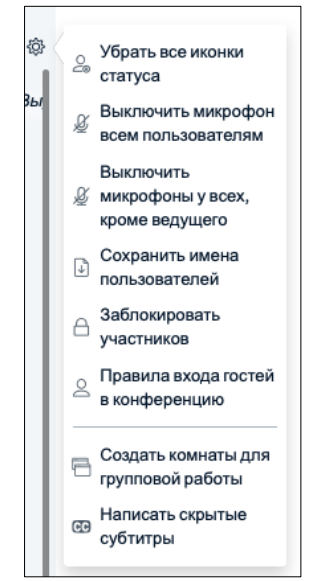

Рис.12 Управление пользователями.

Для того, чтобы создать комнаты для групповой работы, необходимо выбрать этот пункт в меню. Откроется окно для ввода настроек комнат (рис.13). Сначала вводится количество комнат и продолжительность в минутах (1, рис.13), а затем список пользователей распределяется по комнатам (2, рис.13).

| Комнаты для і                                                                                                    | руппової                                  | йра        | Закрыть Создать                 |  |  |  |
|----------------------------------------------------------------------------------------------------|-------------------------------------------|------------|---------------------------------|--|--|--|
| Заметка: Вы можете пере<br>определённые групповые ко                                                             | етягивать имена<br>омнаты. <mark>1</mark> | пользова   | ателей, чтобы назначить их на   |  |  |  |
| Количество комнат Продолжительность (в минутах)<br>2       15      ·      Ф     Распределить случайным образом 2 |                                           |            |                                 |  |  |  |
| Разрешить пользователям<br>Нераспределенные по<br>комнатам пользователи (1)                                      | Самим выоирать к                          | омнату для | а групповои расоты<br>Комната 2 |  |  |  |
|                                                                                                    |                                           |            |                                 |  |  |  |

Рис.13 Окно для создания комнат в вебинаре.

#### Окно демонстрации презентации.

Под экраном с демонстрацией расположена кнопка с символом «плюс», со следующими возможностями: начать голосование, управление презентациями, демонстрация видео с внешних ресурсов и выбор случайного пользователя (рис.14).

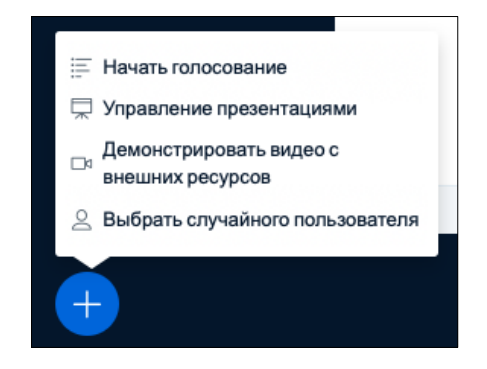

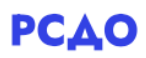

Рис. 14 Возможности презентации.

При выборе «Начать голосование» открывается панель с полями для текста вопроса и ответов (рис.15). Результаты голосования могут отображаться на экране и доступны для всех пользователей.

| < Голосование                       | ×              |  |  |
|-------------------------------------|----------------|--|--|
| Введите варианты ответов д<br>ниже. | ля голосования |  |  |
| Задать вопрос                       |                |  |  |
| Напишите ваш вопрос.                |                |  |  |
|                                     |                |  |  |
|                                     |                |  |  |
| Типы ответов                        |                |  |  |
| Правда / Неправда                   | A / B / C / D  |  |  |
| Да / Нет / Воздержусь               |                |  |  |
| Ответ пользователя                  |                |  |  |
|                                     |                |  |  |

Рис.15 Окно создания голосования.

При выборе «Управление презентациями» откроется окно с возможностью загрузить файл в формате pdf (рис.16).

| Презентация                                                                                                    | Отменить Подтвердить                                                                                 |
|----------------------------------------------------------------------------------------------------|----------------------------------------------------------------------------------------------------|
| Как ведущий, вы можете загрузить любой ос<br>лучшего результата, мы рекомендуем загру<br>презентация выбрана с помощью круглого с | фисный документ или файл PDF. Для<br>жать PDF. Пожалуйста убедитесь, что<br>флажка с правой стороны. |
| ТЕКУЩИЙ default.pdf                                                                                                    | 201                                                                                                  |
| G                                                                                                    | P                                                                                                    |
| Чтобы загрузить файлы, г<br>или выбег                                                                                             | перетащите их в это поле<br><u>рите файл</u>                                                         |
|                                                                                                    |                                                                                                    |

Рис. 16 Окно загрузки файла.

При выборе «Демонстрировать видео с внешних ресурсов» откроется окно с полем для ввода ссылки (рис.17).

| Демонс<br>Ссылка на видео                                                                    | трировать видео с внешних ресурсов                                                                                |
|----------------------------------------------------------------------------------------------|----------------------------------------------------------------------------------------------------|
| Добавить URL-адрес ви                                                                        | део                                                                                                    |
| Примечание: Видео с внешн<br>Vimeo, Instructure Media, Twitc<br>https://example.com/xy.mp4). | их проигрывателей не будет записано. Поддерживаются: YouTube,<br>, Dailymotion и ссылки на медиа-файлы (например: |
|                                                                                              | Поделиться новым видео                                                                                            |

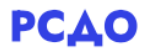

Рис.17 Окно для ввода ссылки стороннего ресурса для демонстрации.

При выборе «Выбрать случайного пользователя» откроется окно со списком пользователей, присоединившихся к вебинару.

Также в нижней части экрана расположены кнопки управления микрофоном и видео со следующими возможностями: включить/выключить микрофон, изменить аудиоустройство/покинуть конференцию, включить/выключить веб-камеру, включить/выключить демонстрацию экрана (рис.18).

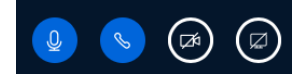

Рис.18 Кнопки управления микрофоном и видео.

Если у вас выключен микрофон и выступает другой пользователь, для того чтобы вам предоставили слово, необходимо поднять руку. Для того, чтобы поднять руку, нужно нажать кнопку с символом «рука» внизу экрана.

#### Правое боковое меню.

В правом верхнем меню имеются следующие возможности: перейти в полноэкранный режим, открыть настройки, закончить конференцию, выйти из конференции (рис.19).

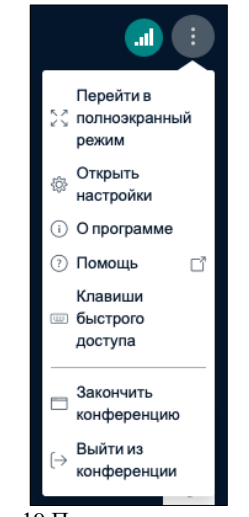

Рис.19 Правое верхнее меню.

При выборе «Открыть настройки», откроется окно с возможностью настроить звуки, уведомления (пользователь присоединился, сообщение в чате, поднятие руки) и отображение веб-камеры (рис.20).

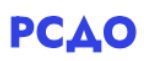

| Настройки            |                               | Закрыть | Сохранить |
|----------------------|-------------------------------|---------|-----------|
| 🛅 Приложение         | Приложение                    |         |           |
| 🖞 Уведомления        | Анимация                      |         | вкл 💽     |
| 🛜 Использование данн | Звуковые фильтры<br>микрофона |         | вкл       |
|                      | Язык приложения               | Русский | \$        |
|                      | Размер шрифта                 | 90%     | ⊙ ⊕       |

Рис.20 Настройки вебинара.

Также в боковом меню расположены кнопки для рисования и ввода текста (рис.21). При нажатии на кнопку с символом «ладонь» открываются кнопки для ввода текста, а также рисования линии, эллипса, треугольника, четырехугольника и карандаш. Ниже расположены кнопки отмены действия, очистки экрана, предотвращения случайного рисования ладонью и рисования на доске всеми пользователями.

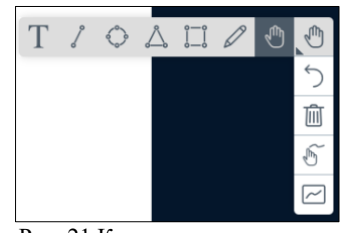

Рис. 21 Кнопки для рисования.

#### 2.2 Создание элемента «Гиперссылка»

При выборе элемента «Гиперссылка», откроется страница, на которой необходимо заполнить данные (рис.22.1). Обязательными для заполнения являются поля «Название» и «Адрес URL».

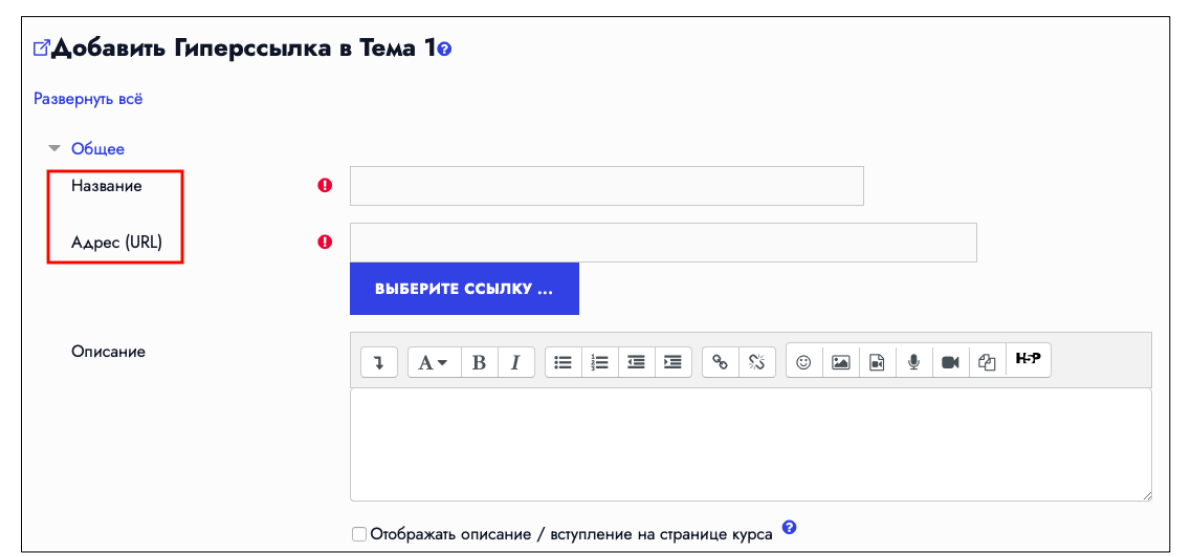

Рис.22.1 Создание элемента «Гиперссылка» (часть 1).

Если необходимо поставить условие выполнения данного элемента, в поле «Отслеживание выполнения» нужно выбрать значение «Отображать элемент курса как

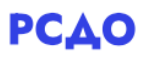

выполненный при выполнении условий» и поставить галочку «Студент должен просмотреть этот элемент, чтобы он считался выполненным» (рис.22.2). Если в таком условии нет необходимости, тогда в поле «Отслеживание выполнения» нужно выбрать значение «Не отображать выполнение элемента курса». Здесь же можно установить дату, до которой планируется выполнение просмотра ссылки.

| <ul> <li>Выполнение элемента курса</li> <li>Отслеживание выполнения</li> </ul> | 0 | Отображать элемент курса как выполненный при выполнении условий 🖨      |
|--------------------------------------------------------------------------------|---|------------------------------------------------------------------------|
| Требуется просмотр                                                             |   | Студент должен просмотреть этот элемент, чтобы он считался выполненным |
| Планируется выполнение до                                                      | 0 | 2 ↔ Февраль ↔ 2022 ↔ 17 ↔ 18 ↔ 🛗 🗆 Включить                            |

Рис.22.2 Создание элемента «Гиперссылка» (часть 2).

После ввода всех нужных данных необходимо нажать кнопку «Сохранить и вернуться к курсу», созданный элемент появится в секции темы (рис.23). При нажатии кнопки «Перейти», ссылка откроется в окне браузера.

| Тема 1 🖒                | Редактировать 🔻                     |  |
|-------------------------|-------------------------------------|--|
| Пиперссыли<br>ПЕРЕЙТИ > | ка: Простые дроби 🗹 Редактировать 🔻 |  |

Рис.23 Отображение добавленного элемента «Гиперссылка» в теме.

#### 2.3 Создание элемента «Задание»

При выборе элемента «Задание», откроется страница, на которой необходимо заполнить данные (рис.24.1):

• «Название задания» - является обязательным к заполнению.

| ⊠Добавить Задание в Тема 10 |   |                                                        |  |  |  |
|-----------------------------|---|--------------------------------------------------------|--|--|--|
| Развернуть всё              |   |                                                        |  |  |  |
| ▼ Общее                     |   |                                                        |  |  |  |
| Название задания            | 0 |                                                        |  |  |  |
| Описание                    |   |                                                        |  |  |  |
|                             |   |                                                        |  |  |  |
|                             |   |                                                        |  |  |  |
|                             |   |                                                        |  |  |  |
|                             |   |                                                        |  |  |  |
|                             |   |                                                        |  |  |  |
|                             |   | 🗌 Отображать описание / вступление на странице курса 😢 |  |  |  |

Рис.24.1 Создание элемента «Задание» (часть 1).

 Дополнительные файлы – при необходимости имеется возможность загрузить файлы размером до 150Мбайт (1, рис.24.2). Для загрузки файла необходимо кликнуть на символ «файл», затем выбрать «Загрузить файл» для загрузки с вашего компьютера, либо «Мои личные файлы», если ранее были загружены файлы на портал РСДО.

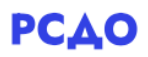

• Доступно – поля для установки сроков сдачи задания и напоминания о завершении оценивания (2, рис.24.2).

| 1                                        | О Максимальный размер для новы:                  | х файлов: 150Мбайт |
|------------------------------------------|--------------------------------------------------|--------------------|
| Дополнительные файлы                     |                                                  | <b>E</b>           |
|                                          | Файлы                                            |                    |
|                                          |                                                  |                    |
|                                          |                                                  |                    |
|                                          | Для загрузки фаилов перетащите их сюда.          |                    |
| ▼ Доступно 2                             |                                                  |                    |
| Разрешить выполнение задания с           | 2                                                |                    |
| Последний срок сдачи                     | 9                                                |                    |
| Запретить отправку после                 | 2      Февраль                                   |                    |
| Напомнить мне о завершении<br>оценивания | 9 16 ⇔ Февраль ⇔ 2022 ⇔ 00 ⇔ 00 ⇔ iii ⊻ Включить |                    |
|                                          | ✓Всегда показывать описание <sup>2</sup>         |                    |

Рис.24.2 Создание элемента «Задание» (часть 2).

- Типы представлений ответов (1, рис.24.3) имеется возможность установить ответы в виде текста (также можно установить лимит слов), либо в виде файла. Для ответов виде файлов можно ограничить число загружаемых файлов, а также тип файлов (3, рис.24.3). После клика на кнопку «Выбрать» откроется окно для выбора типа файлов: изображения, аудио, видео, Documents и тд.
- Типы отзывов (2, рис.24.3) имеется возможность установить отзыв виде комментария, либо в виде ведомости с оценками. Галочка «Аннотирование PDF» должна быт снята.

| <ul> <li>Типы представлений ответов</li> <li>Типы представлений ответов</li> </ul> | <b>&gt;</b> 1 | Ответ в виде текста  У  Ответ в виде файла  Ответ в виде файла  Ответ виде файла  Ответ в виде файла  Ответ виде файла  Ответ виде файла  Ответ виде файла  Ответ виде файла  Ответ виде файла  Ответ виде файла  Ответ виде файла  Ответ виде файла  Ответ виде файла  Ответ виде файла  Ответ виде файла  Ответ виде файла  Ответ виде файла  Ответ виде |
|------------------------------------------------------------------------------------|---------------|----------------------------------------------------------------------------------------------------|
| Максимальное число загружаемых<br>файлов                                           | Ø             | 20 🖨                                                                                                    |
| Максимальный размер файла                                                          | 0             | Максимальный размер загружаемого файла для уровня «Сайт» (150Мбайт) 🖨                                                                                                    |
| Допустимые типы файлов                                                             | 0             | выбрать Ничего не выбрано                                                                                                    |
| ▼ Типы отзывов                                                                     |               | З<br>У Отзыв в виде комментария О Аннотирование PDF О Ведомость с оценками О Отзыв в виде файла О                                                                                                    |
| Типы отзывов 2                                                                     |               |                                                                                                    |
| Встроенный комментарий                                                             | 0             | Her 🖨                                                                                                    |

Рис.24.3 Создание элемента «Задание» (часть 3).

• Уведомления (рис.24.4) – позволяет настроить уведомления для преподавателя и обучающихся.

| • Уведомления                                                      |   |       |
|--------------------------------------------------------------------|---|-------|
| Уведомить преподавателей об отправке<br>ответов                    | 0 | Нет ≑ |
| Уведомлять преподавателей об<br>отправках ответов после последнего | 0 | Нет 🖨 |
| срока сдачи задания                                                |   |       |
| Значение по умолчанию для<br>«Сообщить студентам»                  | 0 | Да 🖨  |

Рис.24.4 Создание элемента «Задание» (часть 4).

• Оценка (рис.24.5) – позволяет настроить параметры оценки ответов обучающихся: максимальная оценка, проходной балл.

| Оценка                                |   |                                       |
|---------------------------------------|---|---------------------------------------|
| Оценка                                | 0 |                                       |
| Тип Балл 💠                            |   |                                       |
| Максимальная оценка                   |   |                                       |
| 100                                   |   |                                       |
| Метод оценивания                      | 0 | Простое непосредственное оценивание 🚓 |
| Категория оценки                      | 0 | Без категории 💠                       |
| Проходной балл                        | 0 |                                       |
| Оценивание вслепую                    | 0 | Her 🗢                                 |
| Скрыть личность оценщика от студентов | 0 | Her #                                 |
| Использовать поэтапное оценивание     | 0 | Her #                                 |

Рис.24.5 Создание элемента «Задание» (часть 5).

- Выполнение элемента курса (рис.24.6) если необходимо поставить условие выполнения данного элемента.
  - В поле «Отслеживание выполнения» нужно выбрать значение «Отображать элемент курса как выполненный при выполнении условий» и поставить галочку «Студент должен просмотреть этот элемент, чтобы он считался выполненным».
  - о В поле «Требуется оценка» ставятся галочки на усмотрение преподавателя.
  - Если в таких условиях нет необходимости, тогда в поле «Отслеживание выполнения» нужно выбрать значение «Не отображать выполнение элемента курса».
  - Здесь же можно установить дату, до которой планируется выполнение задания.

| <ul> <li>Выполнение элемента курса</li> <li>Отслеживание выполнения</li> </ul> | 0 | Отображать элемент курса как выполненный при выполнении условий 👙       |
|--------------------------------------------------------------------------------|---|-------------------------------------------------------------------------|
| Требуется просмотр                                                             |   | ✓Студент должен просмотреть этот элемент, чтобы он считался выполненным |
| Требуется оценка                                                               |   | Студент должен получить оценку для выполнения этого элемента 🤨          |
|                                                                                | 0 | V Студент должен представить ответ на задание, чтобы выполнить его      |
| Планируется выполнение до                                                      | Ű |                                                                         |

Рис.24.6 Создание элемента «Задание» (часть 6).

После ввода всех нужных данных необходимо нажать кнопку «Сохранить и вернуться к курсу», созданный элемент появится в секции темы (рис.24). Чтобы перейти к просмотру и оцениванию ответов на задание, необходимо кликнуть по кнопке «Перейти».

| Тема 1 🗹 Редактировать 👻                                        | • |
|-----------------------------------------------------------------|---|
| ↓ Гиперссылка: Простые дроби  Редактировать ▼     ПЕРЕЙТИ ▶     |   |
| Задание: Домашнее задание З Редактировать •           перейти > |   |

Рис.25 Отображение добавленного элемента «Задание».

На открывшейся странице (рис.26) отображается информация о количестве участников, количестве отправленных ответов, количестве ответов без оценки и сроках сдачи. Оценивание ответов можно произвести двумя способами: с отображением ответов всех обучающихся в виде таблицы или с помощью просмотра отдельно каждого отправленного ответа.

| Резюме оценивания    |                              |
|----------------------|------------------------------|
| Скрыто от студентов  | Нет                          |
| Участники            | 24                           |
| Ответы               | 0                            |
| Требуют оценки       | 0                            |
| Последний срок сдачи | Среда, 9 Февраль 2022, 00:00 |
| Оставшееся время     | 6 дн. 3 час.                 |
|                      | ПРОСМОТР ВСЕХ ОТВЕТОВ ОЦЕНКА |

Рис.26 Страница для просмотра и оценивания ответов на задание.

1) Для просмотра всех ответов обучающихся, необходимо нажать на кнопку «Просмотр всех ответов» (1, рис.26). На открывшейся странице отобразится статистика ответов обучающихся (рис.27). Чтобы оценить ответ, необходимо нажать на кнопку «Оценка» (1, рис.27).

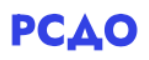

| Выбрать | Изображение<br>пользователя | Имя /<br>Фамилия | Адрес<br>электронной почты<br>— | Статус                      | Оценка | Редактировать   | Последнее<br>изменение<br>(ответ) | Ответ<br>в<br>виде<br>файла | Комментарии к ответу                                                                                      | Последнее<br>изменение<br>(оценка) |
|---------|-----------------------------|------------------|---------------------------------|-----------------------------|--------|-----------------|-----------------------------------|-----------------------------|----------------------------------------------------------------------------------------------------|------------------------------------|
|         | я                           | Имя<br>Фамилия   | email                           | Нет ответа<br>на<br>задание | ОЦЕНКА | Редактировать 💌 | 2                                 |                             | <ul> <li>Комментарии (0)</li> <li>Фобавить комментарий</li> <li>Сохранить комментарий   Отмена</li> </ul> | 3                                  |
|         |                             | Имя<br>Фамилия   | i <b>email</b>                  | Нет ответа<br>на<br>задание | ОЦЕНКА | Редактировать 🔻 |                                   |                             |                                                                                                    |                                    |

Рис.27 Отображение статистики ответов обучающихся.

После этого откроется страница с ответом обучающегося и полями для ввода оценки и комментария (рис.28). В данном примере ответ еще не был отправлен обучающимся, поэтому выводится сообщение, что не было ни одной попытки. Чтобы сохранить оценку и комментарий, необходимо нажать на кнопку «Сохранить», после чего откроется ответ следующего обучающегося. Чтобы вернуться к просмотру статистики всех ответов обучающихся – кликнуть по ссылке «Просмотр всех ответов» в верху страницы.

| ообщить студентам 🔽 3 сохран                              | ить | СОХРАНИТЬ И ПОКАЗАТЬ СЛЕДУЮЩИЙ | очистка |
|-----------------------------------------------------------|-----|--------------------------------|---------|
| Текущая оценка в <sup>-</sup><br>журнале                  |     |                                |         |
| Оценка из 100 🛛 🕄                                         |     |                                |         |
| Оценка                                                    |     |                                |         |
| Сохранить комментарий I Отмена                            |     |                                |         |
| Добавить комментарий                                      |     |                                |         |
| <ul> <li>Комментарии (0)</li> <li>•</li> </ul>            |     |                                |         |
| о дн. 2 час. осталось<br>Студент может править свой ответ |     |                                |         |
| Не оценено                                                |     |                                |         |
| Ни одной попытки                                          |     |                                |         |
| Ответ                                                     |     |                                |         |

Рис.28 Страница для ввода оценки и комментария к ответу обучающегося.

Также на странице статистики всех ответов имеется возможность редактирования: обновить оценки, запретить изменять ответ, разрешить продление (2, рис.27).

Комментарий к ответу также можно оставить на странице статистики ответов обучающихся путем ввода текста в окне строки выбранного обучающегося (3, рис.27).

2) Чтобы перейти к просмотру и оцениванию ответов, минуя общую статистику, необходимо нажать кнопку «Оценка» (2, рис.26). Далее откроется окно, показанное на рис.28.

## 2.4 Создание элемента «Простой сертификат»

При выборе элемента «Простой сертификат», откроется страница, на которой необходимо заполнить данные (рис.29.1):

• Название сертификата – обязательное поле для заполнения;

| ☆Добавить Простой сертификат в Тема 10 |    |  |  |  |  |
|----------------------------------------|----|--|--|--|--|
| Развернуть всё                         |    |  |  |  |  |
| ▼ Общее                                |    |  |  |  |  |
| Название сертификата                   | 00 |  |  |  |  |
| Введение                               |    |  |  |  |  |
|                                        |    |  |  |  |  |
|                                        |    |  |  |  |  |
|                                        |    |  |  |  |  |
|                                        |    |  |  |  |  |
|                                        |    |  |  |  |  |

Рис.29.1 Создание элемента «Простой сертификат» (часть 1).

• Файл с изображением сертификата (рис.29.2) — поле для загрузки изображения, максимальный размер файла 150Мбайт.

| 🔻 Настройки дизайна                |                                                                                                    |      |
|------------------------------------|----------------------------------------------------------------------------------------------------|------|
|                                    | Максимальный размер новых файлов: 150Мбайт, максимальное количество прикрепленных файло                | в: 1 |
| Файл с изображением<br>сертификата |                                                                                                    |      |
|                                    | ● Файлы                                                                                                |      |
|                                    |                                                                                                    | 1    |
|                                    |                                                                                                    |      |
|                                    |                                                                                                    |      |
|                                    | Для загрузки файлов перетащите их сюда.                                                                |      |
|                                    |                                                                                                    |      |
|                                    | Поддерживаемые типы файлов:                                                                            |      |
|                                    | Файлы изображения .ai .bmp .gdraw .gif .ico .jpe .jpeg .jpg .pct .pic .pict .png .svg .svgz .tif .tiff |      |
|                                    |                                                                                                    |      |

Рис.29.2 Создание элемента «Простой сертификат» (часть 2).

• Текст сертификата (рис.29.3) – обязательное поле для заполнения.

| Текст сертификата | 00 | ı | A▼ | B | Ι | ≔ |  | Q | ۶ <u>۶</u> | ٢ | H-P |  |
|-------------------|----|---|----|---|---|---|--|---|------------|---|-----|--|
|                   |    |   |    |   |   |   |  |   |            |   |     |  |
|                   |    |   |    |   |   |   |  |   |            |   |     |  |
|                   |    |   |    |   |   |   |  |   |            |   |     |  |
|                   |    |   |    |   |   |   |  |   |            |   |     |  |
|                   |    |   |    |   |   |   |  |   |            |   |     |  |

Рис.29.3 Создание элемента «Простой сертификат» (часть 3).

- Другие настройки (рис.29.4) при необходимости можно установить вывод в тексте сертификата даты печати, оценки, QR-код.
- Настройки выдачи сертификата возможность настройки уведомления преподавателя и способа доставки обучающемуся (открыть в новом окне, ссылка для скачивания или отправка по электронной почте).

| <ul> <li>Другие настройки</li> </ul>             |                        |   |
|--------------------------------------------------|------------------------|---|
| Показать больше …                                |                        |   |
| Выводить значение показателя                     | 😧 Het 🔫                |   |
| Дата печати                                      | 😧 Курс завершен 🚓      |   |
| Выводить оценку                                  | 😧 Без оценки 🚓         |   |
| Формат оценки                                    | 📀 Оценка в процентах 🚓 |   |
| Выводить QR-код сертификата                      | ∂ Да <>                |   |
| Выводить QR-код на первой<br>странице            | Het      ⇔             |   |
| <ul> <li>Настройки выдачи сертификата</li> </ul> |                        |   |
|                                                  | 😧 Нет 🗮                |   |
| электронной почте                                |                        |   |
| Адреса для уведомления                           | 0                      |   |
| Показать больше                                  |                        |   |
| Доставка                                         | Открыть в новом окне   | * |
|                                                  |                        |   |

Рис.29.4 Создание элемента «Простой сертификат» (часть 4).

- Выполнение элемента курса (рис.29.5) аналогично предыдущим типам элементов можно установить условия, при которых данный элемент будет считаться выполненным.
  - В поле «Отслеживание выполнения» нужно выбрать значение «Отображать элемент курса как выполненный при выполнении условий» и поставить галочку «Студент должен просмотреть этот элемент, чтобы он считался выполненным».

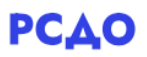

- В поле «Требуется провести в курсе минут» ставится галочка и вводится количество минут на усмотрение преподавателя.
- Если в таких условиях нет необходимости, тогда в поле «Отслеживание выполнения» нужно выбрать значение «Не отображать выполнение элемента курса».
- Здесь же можно установить дату, до которой планируется выполнение задания.

| → BE     | ыполнение элемента курса            | 0 | Отображать элемент курса как выполненный при выполнении условий 🚓        |
|----------|-------------------------------------|---|--------------------------------------------------------------------------|
|          | тслеживание выполнения              | • |                                                                          |
| Тр       | ребуется просмотр                   |   | 🗹 Студент должен просмотреть этот элемент, чтобы он считался выполненным |
| Тр<br>(м | ребуется провести в курсе<br>минут) | 0 | Требуется провести в курсе (минут)                                       |
| ιΠ       | ланируется выполнение до            | 0 | 2 ⇔ Февраль ⇔ 2022 ⇔ 21 ⇔ 25 ⇔ Ё □ Включить                              |

Рис.29.5 Создание элемента «Простой сертификат» (часть 5).

После ввода всех нужных данных необходимо нажать кнопку «Сохранить и вернуться к курсу», созданный элемент появится в секции темы (рис.30). Чтобы перейти к просмотру и скачиванию сертификата (если установлен формат выдачи «скачать»), необходимо кликнуть по кнопке «Перейти». На открывшейся странице отобразится кнопка «Получить сертификат», нажав на которую можно просмотреть сертификат в новом окне, либо скачать на свой компьютер в зависимости от выбранных настройках при создании сертификата.

Рис.30 Отображение добавленного элемента «Простой сертификат».

## 2.5 Создание элемента «Тест»

При выборе элемента «Тест», откроется страница, на которой необходимо заполнить данные:

- Название теста (рис.31.1) обязательное поле для заполнения;
- Вступление заполняется на усмотрение преподавателя.

| Развернуть всё |                  |                         |         |
|----------------|------------------|-------------------------|---------|
|                |                  |                         |         |
| ⊸ Общее        |                  |                         |         |
| Название 0     |                  |                         |         |
| Вступление     | ↓ A• B           | <b>%</b> % © <b>≧</b> ♥ | ■ @ H-9 |
|                |                  |                         |         |
|                |                  |                         |         |
|                |                  |                         |         |
|                |                  |                         |         |
|                | Orofoowari onica | 211410 KIMC2 (2         | 18      |

Рис.31.1 Создание элемента «Тест» (часть 1).

- Синхронизация (1, рис.31.2) установка начала и окончания тестирования и ограничения по времени. Также устанавливается действие при истечении времени: автоматическая отправка открытых попыток, разрешить отправку в льготный период (появится поле для установки льготного периода) или попытки должны быть отправлены до истечения времени, иначе они не учитываются.
- Оценка (2, рис.31.2) установка параметров оценивания: проходной балл, количество попыток, метод оценивания. Методы оценивания следующие:
  - о Высшая оценка отображение лучшей оценки из всех попыток;
  - Средняя оценка отображение средней оценки из всех попыток;
  - о Первая попытка последующие попытки не учитываются;
  - о Последняя попытка учитывается только последняя попытка.

| <ul> <li>Синхронизация</li> <li>Начало тестирования</li> </ul> | Ø | 3 🐳 Февраль 🐳 2022 🐳 09 🐳 40 🐳 🛗 □ Включить |
|----------------------------------------------------------------|---|---------------------------------------------|
| Окончание тестирования                                         |   | 3 ↔ Февраль ↔ 2022 ↔ 09 ↔ 40 ↔ 📅 🗆 Включить |
| Ограничение времени                                            | 0 | 0 МИН. 🐄 🗆 Включить                         |
| При истечении времени                                          | 0 | Открытые попытки отправляются автоматически |
| <ul> <li>Оценка</li> <li>Категория оценки</li> </ul>           | 0 | Без категории 🗮                             |
| Проходной балл                                                 | 0 |                                             |
| Количество попыток                                             |   | Не ограничено ≑                             |
|                                                                |   |                                             |

Рис.31.2 Создание элемента «Тест» (часть 2).

- Расположение (1, рис.31.3) установка количества вопросов, отображаемых на одной странице, а также метода навигации (если кликнуть на «показать больше»), т.е. установка строгого порядка прохождения теста или свободного перемещения по вопросам.
- Свойства вопроса (2, рис.31.3) установка случайного порядка ответов, отзыва на вопросы (отложенный – результат только после ответа на все вопросы, интерактивный – результат после каждого ответа, вторая попытка возможна сразу же, но с меньшей оценкой), основывается ли каждая следующая попытка на предыдущей (при последующих попытках отображаются результаты предыдущих).

| • Расположение                                                          |   |                  |   |
|-------------------------------------------------------------------------|---|------------------|---|
| С новой страницы                                                        | 0 | Каждый вопрос 🚓  |   |
| Показать меньше …<br>Метод навигации                                    | 0 | Свободный        |   |
| <ul> <li>Свойства вопроса</li> <li>Случайный порядок ответов</li> </ul> | 0 | Да ⇔             |   |
| Режим поведения вопросов                                                | 0 | Отложенный отзыв | * |
| Показать меньше …<br>Каждая попытка основывается<br>на предыдущей       | 0 | Нет 🐳            |   |

Рис.31.3 Создание элемента «Тест» (часть 3).

 Настройки просмотра (рис.31.4) – установка отображения правильного ответа, баллов, отзывов сразу после попытки, позже пока тест открыт или закрыт. Рекомендуется установить следующие галочки: во время попытки – попытка; сразу после попытки – баллы, итоговый отзыв к тесту; позже, но только пока тест открыт – баллы, итоговый отзыв к тесту.

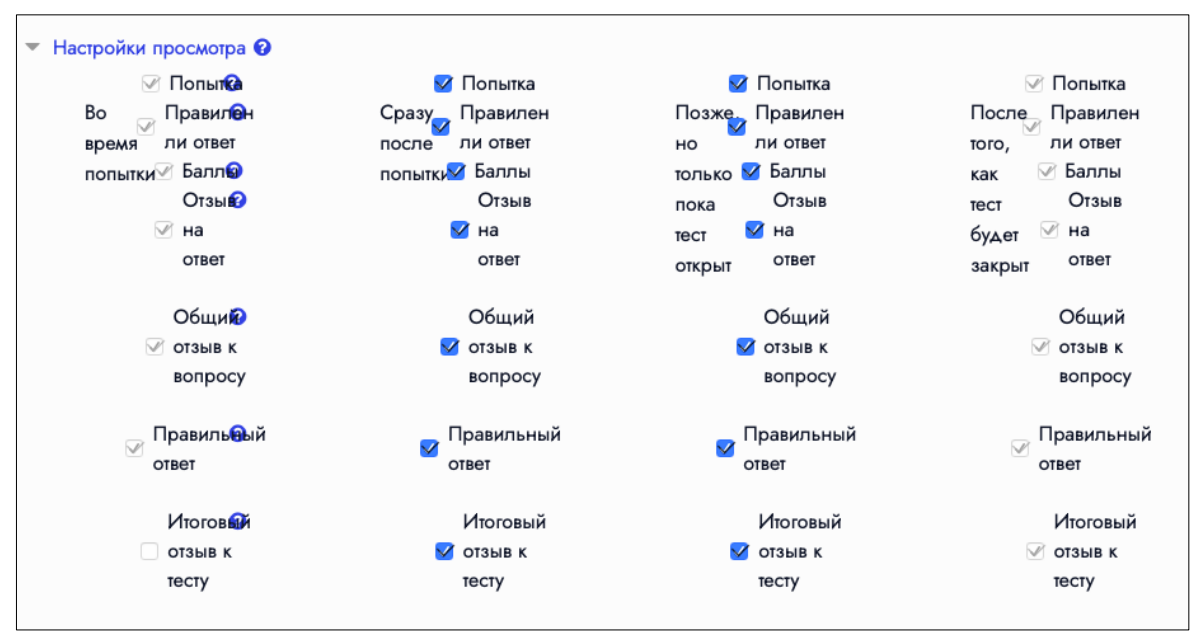

Рис.31.4 Создание элемента «Тест» (часть 4).

• Внешний вид (рис.31.5) – установка количества десятичных знаков в оценках.

| - | Внешний вид                                  |   |                               |
|---|----------------------------------------------|---|-------------------------------|
|   | Показать фотографию<br>пользователя          | 0 | Нет изображения 🚓             |
|   | Десятичных знаков в оценках                  | 0 | 2 🐳                           |
|   | Десятичных знаков в оценках<br>вопроса       | 0 | То же, что для общей оценки 辩 |
|   | Показать меньше<br>Отображать блоки во время | 0 | Нет 🚓                         |
|   | прохождения теста                            |   |                               |

Рис.31.5 Создание элемента «Тест» (часть 5).

 Итоговый отзыв (рис.31.6) – возможность вывода текста отзыва в зависимости от полученной оценки. Можно создать несколько полей с более мелкой градацией оценки за тест на усмотрение преподавателя с различным текстом отзыва.

| <ul> <li>Итоговый отзыв ?</li> </ul> |                                                                                                    |
|--------------------------------------|----------------------------------------------------------------------------------------------------|
| Граница оценки                       | 100%                                                                                                    |
| Отзыв                                | Image: Image: Image |
|                                      |                                                                                                    |
| Граница оценки                       |                                                                                                    |
| Отзыв                                |                                                                                                    |
|                                      |                                                                                                    |
| Граница оценки                       | 0%                                                                                                    |
|                                      | добавить з поля отзывов                                                                                                    |

Рис.31.6 Создание элемента «Тест» (часть 6).

- Выполнение элемента курса (рис.31.7) аналогично предыдущим типам элементов можно установить условия, при которых данный элемент будет считаться выполненным.
  - В поле «Отслеживание выполнения» нужно выбрать значение «Отображать элемент курса как выполненный при выполнении условий» и поставить галочку «Студент должен просмотреть этот элемент, чтобы он считался выполненным».
  - о В поле «Требуется оценка» ставится галочка «Студент должен получить оценку для выполнения этого элемента».

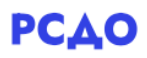

- В поле «Требуется проходной балл» ставится галочка на усмотрение преподавателя.
- Если в таких условиях нет необходимости, тогда в поле «Отслеживание выполнения» нужно выбрать значение «Не отображать выполнение элемента курса».
- Здесь же можно установить дату, до которой планируется выполнение задания.

| <ul> <li>Выполнение элемента курса</li> <li>Отслеживание выполнения</li> </ul> | 0 | Отображать элемент курса как выполненный при выполнении условий ⇔       |
|--------------------------------------------------------------------------------|---|-------------------------------------------------------------------------|
| Требуется просмотр                                                             |   | ✓Студент должен просмотреть этот элемент, чтобы он считался выполненным |
| Требуется оценка                                                               |   | 🗌 Студент должен получить оценку для выполнения этого элемента 😯        |
| Требуется проходной балл                                                       | 0 | □ Требуется проходной балл □ Или все доступные попытки завершены        |
| Требуются попытки                                                              |   | Минимальное количество попыток: 1                                       |
| Планируется выполнение до                                                      | 0 | 3 ┿ Февраль ┿ 2022 ┿ 09 ┿ 40 ┿ 🛗 🗆 Включить                             |
|                                                                                |   | Рис.31.7 Создание элемента «Тест» (часть 7).                            |

После ввода всех нужных данных необходимо нажать кнопку «Сохранить и вернуться к курсу», созданный элемент появится в секции темы (рис.32). Чтобы перейти к просмотру и созданию вопросов теста, необходимо кликнуть по кнопке «Перейти».

| 🕂 Тест: Тест по итогам темы 🗹 Редактировать 🔻 | <b>▲</b> ⊠ |
|-----------------------------------------------|------------|
| ПЕРЕЙТИ >                                     |            |

Рис.32 Отображение добавленного элемента «Тест».

На открывшейся странице будет отображаться список добавленных вопросов. Чтобы добавить новый вопрос, необходимо кликнуть на «Добавить» (рис.33) и выбрать из списка «+ новый вопрос».

| Редактирование теста: Тест по итогам темые |                              |                     |       |                     |  |
|--------------------------------------------|------------------------------|---------------------|-------|---------------------|--|
| Вопросы: 0   Этот тест от                  | крыт                         | Максимальная оценка | 10,00 | СОХРАНИТЬ           |  |
| РАСПРЕДЕЛИТЬ                               | выберите несколько элементов |                     |       | Итоговый балл: 0,00 |  |
| C                                          |                              |                     |       | Перемешать 😯        |  |
|                                            |                              |                     |       | Добавить 🔻          |  |

Рис.33 Отображение списка добавленных вопросов элемента «Тест».

После этого откроется окно для выбора типа вопроса (рис.34). В правой части окна будет отображаться краткое описание выбранного типа вопроса. Далее будут описаны основные типы вопросов.

| Выберите тип вопроса для добавления     | 1                            | × |
|-----------------------------------------|------------------------------|---|
| вопросы                                 |                              |   |
| <ul> <li>Множественный выбор</li> </ul> | Позволяет выбирать один      |   |
| 🔘 Верно/Неверно                         | или несколько правильных     |   |
| О На соответствие                       | ответов из заданного списка. |   |
| О Короткий ответ                        |                              |   |
| О Числовой ответ                        |                              |   |
| ○ Эссе                                  |                              |   |
| O Вложенные ответы (Cloze)              |                              |   |
| 🔘 Выбор пропущенных слов                |                              |   |
| Вычисляемый                             |                              |   |
| О Множественный Вычисляемый             |                              |   |
| О Перетаскивание в текст                |                              |   |
| добавить                                | ОТМЕНА                       |   |

Рис.34 Выбор типа вопроса элемента «Тест».

### 1) Множественный выбор.

При выборе этого типа вопроса на открывшейся странице необходимо заполнить следующие данные и настройки:

- Название вопроса обязательное поле для заполнения, введенное название будут отображаться в общем списке вопросов.
- Текст вопроса также обязательное поле для заполнения, введенный текст также будет отображаться в общем списке вопросов.
- Балл по умолчанию количество баллов за ответ на этот вопрос, значение вводится на усмотрение преподавателя (по умолчанию стоит 1).

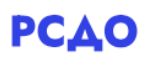

| ▼ Общее                   | По умолчанию лля 616f441d13f84 🗳          |
|---------------------------|-------------------------------------------|
| Категория                 |                                           |
| Название вопроса 🛛 🥹      |                                           |
| Текст вопроса             |                                           |
|                           |                                           |
|                           |                                           |
|                           |                                           |
|                           |                                           |
|                           |                                           |
|                           |                                           |
| Балл по умолчанию 🛛 🔒     | 1                                         |
| Общий отзыв к вопросу 🛛 🥝 | <b>1</b> A - B I ≔ ≡ ≡ ∞ % © ⊠ ⊨ ⊎ ₩ ₽ ₩₽ |
|                           |                                           |
|                           |                                           |
|                           |                                           |
|                           |                                           |

Рис.35.1 Создание вопроса типа «Множественный выбор» (часть 1).

- Один или несколько ответов данный тип вопроса позволяет наличие одного или нескольких правильных ответов. Также можно установить случайный порядок ответов, т.к. при каждой попытке порядок предлагаемых ответов будет различным.
- Нумеровать варианты ответов выбор нумерации ответов на усмотрение преподавателя.
- Ответы:
  - о Вариант ответа 1 вводится вариант ответа;
  - Оценка если ответ правильный, необходимо выбрать значение 100%; если правильных ответов несколько, и ответ на вопрос должен считаться верным при выборе всех правильных ответов, необходимо выбрать значение, определяющее долю от общего числа.
  - Отзыв отзыв к ответу, заполняется на усмотрение преподавателя.

|   | Один или несколько ответов?<br>Нумеровать варианты ответов? |   | Только один ответ ↔<br>✓ Случайный порядок ответов <sup>2</sup><br>а., b., c., ↔ |
|---|-------------------------------------------------------------|---|----------------------------------------------------------------------------------|
|   | Показать стандартные<br>инструкции                          | 0 | Her #                                                                            |
| - | Ответы                                                      |   |                                                                                  |
|   | Вариант ответа 1                                            |   |                                                                                  |
|   | Оценка                                                      |   | Пусто 🗳                                                                          |
|   | Отзыв                                                       |   |                                                                                  |
|   |                                                             |   |                                                                                  |

Рис.35.2 Создание вопроса типа «Множественный выбор» (часть 2).

- Несколько попыток настройки для режима «Интерактивный с несколькими попытками».
  - Штраф за каждую неправильную попытку установка доли итоговой оценки вопроса.
  - Подсказка на усмотрение преподавателя можно ввести текст подсказки.
  - о Варианты подсказок выбор галочкой на усмотрение преподавателя.
  - о Количество подсказок также устанавливается на усмотрение преподавателя.

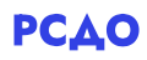

| <ul> <li>Несколько попыток</li> <li>Штраф за каждую<br/>неправильную попытку</li> </ul> | 33.33333% ⇔                                                                          |
|-----------------------------------------------------------------------------------------|--------------------------------------------------------------------------------------|
| Подсказка 1                                                                             |                                                                                      |
| Варианты подсказок 1                                                                    | Параметры Уд <i>алить некорректные ответы</i> Показать количество правильных ответов |
| Подсказка 2                                                                             |                                                                                      |
| Варианты подсказок 2                                                                    | Параметры Удалить некорректные ответы Показать количество правильных ответов         |
|                                                                                         | <b>ДОБАВИТЬ ЕЩЕ ПОДСКАЗКУ</b>                                                        |

Рис.35.3 Создание вопроса типа «Множественный выбор» (часть 3).

После ввода всех нужных данных необходимо нажать кнопку «Сохранить», созданный вопрос появится в списке на странице, показанной на рис.33.

#### 2) Верно/Неверно.

Создание данного вопроса подобно типу «Множественный выбор». Название и текст вопроса вводятся как показано на рис.35.1. Ниже показаны отличия от типа «Множественный выбор» (рис.36):

- Правильный ответ выбор из двух значений верно или неверно.
- Комментарии для ответов заполняются на усмотрение преподавателя.
- Штраф предустановлено значение 1, так как возможных вариантов ответов только 2.
- Подсказок для данного типа вопроса нет.

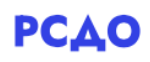

| Правильный ответ                    | Неверно 🛟 |
|-------------------------------------|-----------|
| Комментарий для ответа «Верно»      |           |
|                                     |           |
|                                     |           |
|                                     |           |
|                                     |           |
|                                     |           |
| Комментарий для ответа<br>«Неверно» |           |
|                                     |           |
|                                     |           |
|                                     |           |
|                                     |           |
|                                     |           |

Рис.36 Создание вопроса типа «Верно/Неверно».

После ввода всех нужных данных необходимо нажать кнопку «Сохранить», созданный вопрос появится в списке на странице, показанной на рис.33.

3) Числовой ответ.

В данном типе вопроса ответы могут оцениваться с учетом погрешности и единиц измерения. Название и текст вопроса вводятся аналогично предыдущим типа вопроса (рис.35.1). Ниже показаны особенности создания данного типа вопроса:

- Ответы помимо поля для ввода ответа имеется поле для ввода погрешности.
- Отзыв заполняется на усмотрение преподавателя.

| • Ответы         |             |         |                                                                                                    |
|------------------|-------------|---------|----------------------------------------------------------------------------------------------------|
| Вариант ответа 1 | Погрешность | 0       | Оценка Пусто 🚓                                                                                                    |
| Отзыв            |             | I & % © | ■  ●  ●  ●  ●  ●  ●  ●  ●  ●  ●  ●  ●  ●  ●  ●  ●  ●  ●  ●  ●  ●  ●  ●  ●  ●  ●  ●  ●  ●  ●  ●  ●  ●  ●  ●  ●  ●  ●  ●  ●  ●  ●  ●  ●  ●  ●  ●  ●  ●  ●  ●  ●  ●  ●  ●  ●  ●  ●  ●  ●  ●  ●  ●  ●  ●  ●  ●  ●  ●  ●  ●  ●  ●  ●  ●  ●  ●  ●  ●  ●  ●  ●  ●  ●  ●  ●  ●  ●  ●  ●  ●  ●  ●  ●  ●  ●  ●  ●  ●  ●  ●  ●  ●  ●  ●  ●  ●  ●  ●  ●  ●  ●  ●  ●  ●  ●  ●  ●  ●  ●  ●  ●  ●  ●  ●  ●  ●  ●  ●  ●  ●  ●  ●  ●  ●  ●  ●  ●  ●  ●  ●  ●  ●  ●  ●  ●  ●  ●  ●  ●  ●  ●  ●  ●  ●  ●  ●  ●  ●  ●  ●  ●  ●  ●  ●  ●  ●  ●  ●  ●  ●  ●  ●  ●  ●  ●  ●  ●  ●  ●  ●  ●  ●  ●  ●  ●  ●  ●  ●  ●  ●  ●  ●  ●  ●  ●  ●  ●  ●  ●  ●  ●  ●  ● |
|                  |             |         |                                                                                                    |
|                  |             |         |                                                                                                    |
|                  |             |         | <i>k</i>                                                                                                    |

Рис.37.1 Создание вопроса типа «Числовой ответ» (часть1).

- Оперирование размерностью:
  - Оперирование размерностью возможны три варианта оценивания наличия размерности: единица измерения не используется и не учитывается; единицы измерения необязательны, но при оценивании будет учитываться только первая; единица измерения присутствует и также оценивается.

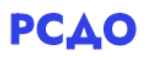

- Штраф за единицу измерения при выборе третьего варианта присутствия единицы измерения поле становится активным для заполнения.
- Ввод с использованием единиц измерения выбор типа ввода: текст, переключатель, выбор из списка.
- Положение единиц измерения выбор положения относительно числа справа или слева.
- Единицы измерения возможность создать несколько вариантов единиц измерения с указанием множителя. Множитель нужен для того, чтобы ответы 1000 В и 1 кВ признавались верными. Для таких ответов необходимо создать две единицы измерения В и кВ, с множителями 1 и 0,001 соответственно.

| - | Оперирование размерностью                 |   |                                                                      |   |
|---|-------------------------------------------|---|----------------------------------------------------------------------|---|
|   | Оперирование размерностью                 |   | Единица измерения должна присутствовать: она тоже будет оцениваться. | * |
|   | Штраф за единицу измерения                | 0 | 0,1 в виде дроби (от 0 до 1) от оценки за ответ 🚓                    |   |
|   | Ввод с использованием единиц<br>измерения |   | текстовое поле ввода 🚓                                               |   |
|   | Положение единиц измерения                |   | справа, как 1,00см или 1,00км 🚓                                      |   |
| - | Единицы измерения                         |   |                                                                      |   |
|   | Единица измерения 1                       | 0 | Множитель 1,0                                                        |   |
|   |                                           |   | добавить 2 единиц(ы) измерения                                       |   |

Рис.37.2 Создание вопроса типа «Числовой ответ» (часть2).

• Несколько попыток (подсказки) заполняются, как и для вопроса типа «Множественный выбор» (рис.35.3).

После ввода всех нужных данных необходимо нажать кнопку «Сохранить», созданный вопрос появится в списке на странице, показанной на рис.33.

#### 4) *Эссе.*

В данном типе вопроса ответы от обучающихся возможны как в виде текста, так и в виде файла. Название и текст вопроса вводятся аналогично предыдущим типа вопроса (рис.35.1). Ниже показаны особенности создания данного типа вопроса:

- Опции отзыва:
  - Формат ответа выбор значения из списка: обычный текст, без области для ввода текста.
  - о Требовать текст возможность установить обязательное наличие текста.
  - Размер поля указывается количество строк в поле для ввода текста.
  - Разрешить вложения возможность установить разрешенное количество вложений в ответе.
  - Разрешенные типы файлов при нажатии кнопки «Выбрать» имеется возможность установить разрешенные форматы вложений в ответе.
  - Максимальный размер файла возможность установить ограничение по размеру прикрепляемых файлов в ответе.

| - Опции отзыва            |   |                                                                       |
|---------------------------|---|-----------------------------------------------------------------------|
| Формат ответа             |   | Обычный текст 🚓                                                       |
| Требовать текст           |   | Требовать от студента ввода текста 🚓                                  |
| Размер поля               |   | 15 строк 🚓                                                            |
| Разрешить вложения        |   | 1 **                                                                  |
| Требуемое число вложений  | 0 | Вложения не обязательны 🚓                                             |
| Разрешенные типы файлов   | 0 | Разрешенные типы файлов ВыБРАТЬ Ничего не выбрано                     |
| Максимальный размер файла |   | Максимальный размер загружаемого файла для уровня «Сайт» (150Мбайт) 🖨 |
|                           |   |                                                                       |

Рис.38 Создание вопроса типа «Эссе».

После ввода всех нужных данных необходимо нажать кнопку «Сохранить», созданный вопрос появится в списке на странице, показанной на рис.33.

Когда все вопросы будут созданы, на странице теста будет доступно распределение по несколько вопросов на странице (в появившемся окне необходимо будет указать количество) (1, рис.39) и удалить ненужные вопросы путем выбора нескольких из списка (2, рис.39). Также можно включить функцию перемешивания вопросов при каждой попытке (3, рис.39).

| Во | опросы: 2   Этот тест открыт                 | Максимальная оценка 10,00 | СОХРАНИТЬ           |
|----|----------------------------------------------|---------------------------|---------------------|
|    | РАСПРЕДЕЛИТЬ ВЫБЕРИТЕ НЕСКОЛЬКО ЭЛЕМЕНТОВ    | 3                         | Итоговый балл: 2,00 |
|    | e la la la la la la la la la la la la la     |                           | 🗌 Перемешать 💡      |
|    | Страница 1                                   |                           | Добавить 🔻          |
| 14 | 1 ••  Вопрос 1 1/3 больше 1/2                |                           | 🗨 🛍 1,00 🗹          |
| *  | Страница 2                                   |                           | Добавить 🔻          |
|    | 2 ···  Вопрос 2 половина целого не равно 1/2 |                           | 🝳 🛍 1,00 🗹          |
|    |                                              |                           | Добавить 👻          |

Рис.39 Список добавленных вопросов теста.

После завершения всех настроек теста, на странице теста (после нажатия кнопки «Перейти» (рис.32)) появится кнопка с числом попыток, отправленных обучающимися (рис.40). При нажатии на эту кнопку откроется страница со статистикой по всем попыткам обучающихся.

| Метод оценивания: Высшая оценка |
|---------------------------------|
| Попыток: 1                      |
| НАЧАТЬ ПРОСМОТР ТЕСТА           |

Рис.40 Страница готового теста с отправленными попытками.

#### 2.6 Создание элемента «Файл»

При выборе элемента «Файл», откроется страница, на которой необходимо заполнить данные (рис.41.1).

• Поле «Название» является обязательным для заполнения.

| Добавить Файл в Тем | ма 10                                                  |
|---------------------|--------------------------------------------------------|
| Развернуть всё      |                                                        |
| ▼ Общее<br>Название | 9                                                      |
| Описание            |                                                        |
|                     |                                                        |
|                     | 🗌 Отображать описание / вступление на странице курса 🤨 |

Рис.41.1 Создание элемента «Файл» (часть 1).

 Далее необходимо загрузить нужный файл. Для загрузки файла необходимо кликнуть на символ «файл» (рис.41.2), затем выбрать «Загрузить файл» для загрузки с вашего компьютера, либо «Мои личные файлы», если ранее были загружены файлы на портал РСДО.

|                | Максимальный размер для новых файлов: 150Мбай |
|----------------|-----------------------------------------------|
| Выберите файлы |                                               |
|                | Файлы                                         |
|                | ,                                             |
|                |                                               |
|                | Для загрузки файлов перетащите их сюда.       |
|                |                                               |

Рис.41.2 Создание элемента «Файл» (часть 2).

 Внешний вид (рис.41.3) – можно задать различные способы отображения файла: автоматически (файл откроется автоматически после клика), принудительное скачивание (после клика откроется окно для выбора папки для скачивания файла), во всплывающем окне (отображение ссылки на файл, который при клике откроется в новом окне поверх браузера).

| <ul> <li>Внешний вид</li> </ul> |   |                                      |
|---------------------------------|---|--------------------------------------|
| Способ отображения              | 0 | Автоматически 🚓                      |
|                                 |   | 🗌 Выводить размер 😢                  |
|                                 |   | 🗆 Выводить тип 😵                     |
|                                 |   | 🗌 Показать дату загрузки/изменения 😢 |

Рис.41.3 Создание элемента «Файл» (часть 3).

- Выполнение элемента курса (рис.41.4) аналогично предыдущим типам элементов можно установить условия, при которых данный элемент будет считаться выполненным.
  - В поле «Отслеживание выполнения» нужно выбрать значение «Отображать элемент курса как выполненный при выполнении условий».
  - В поле «Требуется просмотр» ставится галочка «Студент должен просмотреть этот элемент, чтобы он считался выполненным».
  - Если в таких условиях нет необходимости, тогда в поле «Отслеживание выполнения» нужно выбрать значение «Не отображать выполнение элемента курса».
  - Здесь же можно установить дату, до которой планируется выполнение задания.

| • | Выполнение элемента курса<br>Отслеживание выполнения | 0 | Отображать элемент курса как выполненный при выполнении условий ⇔        |
|---|------------------------------------------------------|---|--------------------------------------------------------------------------|
|   | Требуется просмотр                                   |   | 🗹 Студент должен просмотреть этот элемент, чтобы он считался выполненным |
|   | Планируется выполнение до                            | 0 | 3 🚓 Февраль 🚓 2022 🚓 14 🚓 47 🚓 🛗 🗆 Включить                              |

Рис.41.4 Создание элемента «Файл» (часть 4).

После ввода всех нужных данных необходимо нажать кнопку «Сохранить и вернуться к курсу», созданный элемент появится в секции темы (рис.42). Чтобы перейти к просмотру или скачиванию файла (в зависимости от настроек внешнего вида при создании элемента (рис.41.3)), необходимо кликнуть по кнопке «Перейти».

```
Файл: Дополнительный материал к теме 🗹 Редактировать 👻 🗹
ПЕРЕЙТИ ►
```

Рис.42 Отображение добавленного элемента «Файл».

#### 2.7 Создание элемента «Форум»

При выборе элемента «Форум», откроется страница, на которой необходимо заполнить данные:

- Название форума (рис.43.1) обязательное для заполнения поле.
- Описание заполняется по усмотрению преподавателя.

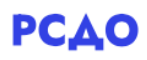

| <b>¤Добавить Форум в</b> | Тема | 10  |         |       |       |         |         |         |       |          |   |   |    |    |    |
|--------------------------|------|-----|---------|-------|-------|---------|---------|---------|-------|----------|---|---|----|----|----|
| Развернуть всё           |      |     |         |       |       |         |         |         |       |          |   |   |    |    |    |
| 🔻 Общее                  |      |     |         |       |       |         |         |         |       |          |   |   |    |    |    |
| Название форума          | 0    |     |         |       |       |         |         |         |       |          |   |   |    |    |    |
| Описание                 |      | ٦   | A▼      | В     | I     |         | = =     | Ē       | 90    | <b>S</b> | 0 | ٩ | ළු | ₩₽ |    |
|                          |      |     |         |       |       |         |         |         |       |          |   |   |    |    |    |
|                          |      |     |         |       |       |         |         |         |       |          |   |   |    |    |    |
|                          |      |     |         |       |       |         |         |         |       |          |   |   |    |    |    |
|                          |      |     |         |       |       |         |         |         |       |          |   |   |    |    | 10 |
|                          |      | Οτο | бражать | описа | ние / | вступле | ение на | а стран | ице к | ирса     | 2 |   |    |    |    |

Рис.43.1 Создание элемента «Форум» (часть 1).

• Тип форума (рис.43.2) – выбор значения из списка.

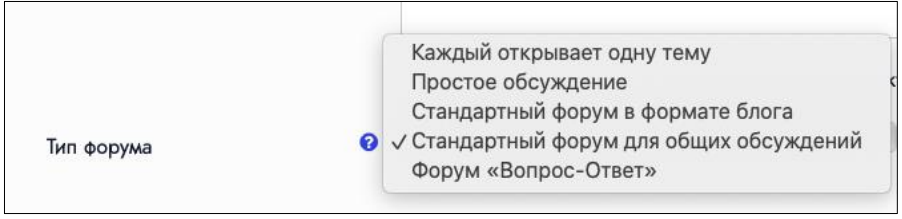

Рис.43.2 Создание элемента «Форум» (часть 2).

• Доступно (рис.43.3) – возможность установить даты сдачи и запрета отправки сообщений.

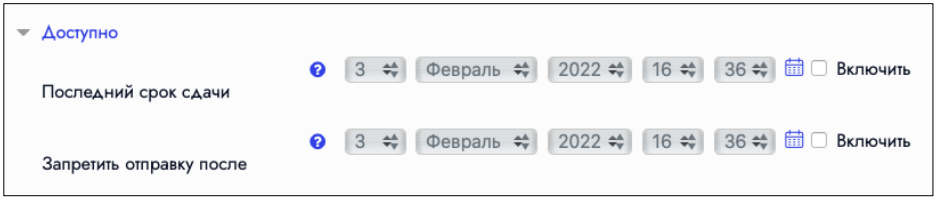

Рис.43.3 Создание элемента «Форум» (часть 3).

- Подписка и отслеживание (рис.43.4):
  - Режим подписки возможность установить добровольную, принудительную подписку для участников или отключить подписку вовсе.
  - Отслеживать непрочитанные сообщения возможность установить отслеживание сообщений.

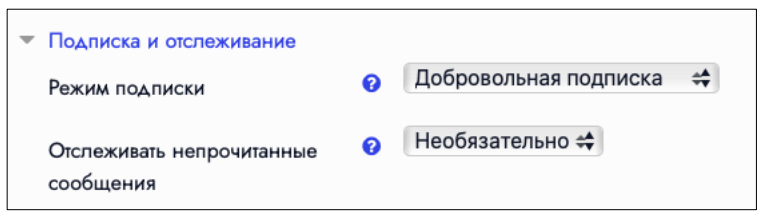

Рис.43.4 Создание элемента «Форум» (часть 4).

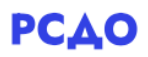

• Блокировка обсуждений (рис.43.5) – установка блокировки обсуждения после заданного периода неактивности.

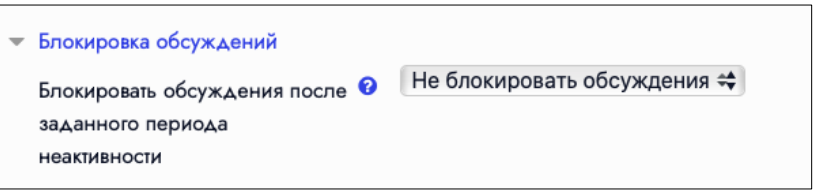

Рис.43.5 Создание элемента «Форум» (часть 5).

- Выполнение элемента курса (рис.43.6) аналогично предыдущим типам элементов можно установить условия, при которых данный элемент будет считаться выполненным.
  - В поле «Отслеживание выполнения» нужно выбрать значение «Отображать элемент курса как выполненный при выполнении условий».
  - В поле «Требуется просмотр» ставится галочка «Студент должен просмотреть этот элемент, чтобы он считался выполненным».
  - о В поле «Требуются сообщения» можно установить количество внесенных обсуждений или ответов.
  - В поле «Требуются обсуждения» можно установить количество обсуждений, которое должен создать обучающийся.
  - В поле «Требуются ответы» можно установить количество ответов, которое должен внести обучающийся.
  - Если в таких условиях нет необходимости, тогда в поле «Отслеживание выполнения» нужно выбрать значение «Не отображать выполнение элемента курса».
  - Здесь же можно установить дату, до которой планируется выполнение задания.

| ▼ Выполнение элемента курса |   |                                                                          |
|-----------------------------|---|--------------------------------------------------------------------------|
| Отслеживание выполнения     | 0 | Отображать элемент курса как выполненный при выполнений условий 🔫        |
| Требуется просмотр          |   | ☑ Студент должен просмотреть этот элемент, чтобы он считался выполненным |
| Требуется оценка            |   | Оценка не требуется ≑                                                    |
|                             |   |                                                                          |
| Требуются сообщения         |   | Студент должен внести обсуждений или ответов: 1                          |
| Требуются обсуждения        |   | Студент должен создать обсуждения: 1                                     |
| Требуются ответы            |   | Студент должен внести ответов: 1                                         |
| Планируется выполнение до   | 0 | 3 🗱 Февраль 🐳 2022 🐳 16 🐳 36 🗱 🗇 Включить                                |

Рис.43.6 Создание элемента «Форум» (часть 6).

После ввода всех нужных данных необходимо нажать кнопку «Сохранить и вернуться к курсу», созданный элемент появится в секции темы (рис.44). Чтобы перейти к просмотру форума необходимо кликнуть по кнопке «Перейти».

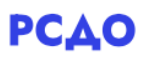

| 🕂 Форум: Вопросы по теме 🗹 Редактировать 🔻 | 4 | ▲ Ø |  |
|--------------------------------------------|---|-----|--|
| ПЕРЕЙТИ >                                  |   |     |  |

Рис.44 Отображение добавленного элемента «Форум».

На открывшейся странице можно создать новое обсуждение или отправить ответ в уже имеющемся. Чтобы создать новое обсуждение, необходимо заполнить поля «Тема» и «Сообщение» (рис.45).

| ДОБАВИТЬ ТЕМУ ДЛЯ (     | обсуждения        | ОЦЕНИТЬ ПОЛЬЗОВАТЕЛЕЙ                             |
|-------------------------|-------------------|---------------------------------------------------|
| Тема                    | 0                 |                                                   |
| Сообщение               | 9                 |                                                   |
|                         |                   |                                                   |
|                         |                   |                                                   |
|                         |                   |                                                   |
|                         |                   |                                                   |
|                         |                   |                                                   |
|                         |                   | ОТПРАВИТЬ В ФОРУМ ОТМЕНА РАСШИРЕННАЯ ФОРМА ОТВЕТА |
| язательные для заполнен | чия поля в этой ф | форме помечены 9.                                 |

Рис.45 Создание нового обсуждения в форуме.

После этого созданное обсуждения появится внизу страницы (рис.46). Чтобы перейти к просмотру обсуждения, необходимо кликнуть по названию обсуждения (1, рис.46). Здесь же имеется возможность пометить обсуждение (2, рис.46), подписаться (3, рис.46) и воспользоваться дополнительными функциями «закрепить» и «заблокировать» (4, рис.46).

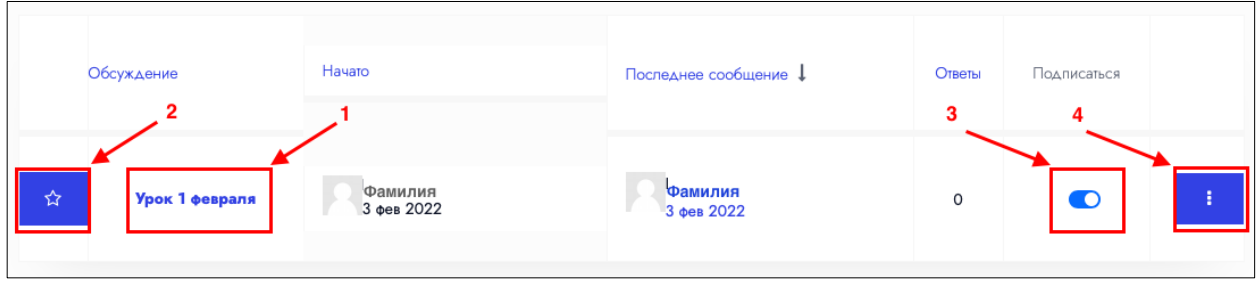

Рис.46 Отображение созданного обсуждения в форуме.

Для просмотра и отправки сообщений, необходимо зайти в обсуждение, кликнув по его названию, после чего откроются все сообщения (рис.47) и, нажав кнопку «Ответить», можно ввести текст сообщения.

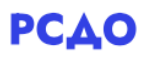

| Урок 1 февраля<br>от Имя Фамилия - Четверг, 3 Февраль 2022, 17:01 |
|-------------------------------------------------------------------|
| Здесь можно задать вопросы, если осталось что-то непонятным.      |
|                                                                   |

Рис.47 Просмотр обсуждения в форуме.

## 2.8 Создание элемента «Чат»

Данный элемент предназначен для быстрого общения. При выборе элемента «Чат», откроется страница, на которой необходимо заполнить данные:

- Название чата (рис. 48.1) обязательное поле для заполнения.
- Вступление заполняется на усмотрение преподавателя.

| Бавить Чат в Тема | 10                                     |
|-------------------|----------------------------------------|
| Развернуть всё    |                                        |
| ▼ Общее           |                                        |
| Название чата     | 0                                      |
| Вступление        | <b>↓</b> A • B I ≔ ≡ ≡ ∞ % © ■ ■ 4 H*P |
|                   |                                        |
|                   |                                        |
|                   |                                        |
|                   |                                        |
|                   |                                        |

Рис.48.1 Создание элемента «Форум» (часть 1).

- Чат-сессии (рис.48.2):
  - о Следующее время чата установка даты и времени для отправки сообщений.
  - Повторять сеансы настройка повторяемости (каждый день, каждую неделю).
  - Количество запоминаемых сообщений установка времени хранения сообщений.

| - | Чат-сессии                           |                                  |   |
|---|--------------------------------------|----------------------------------|---|
|   | Следующее время чата                 | 3 🐳 Февраль 🐳 2022 🐳 17 🐳 21 🐳 🛗 |   |
|   | Повторять сеансы                     | Не показывать время работы чата  | # |
|   | Количество запоминаемых<br>сообщений | Никогда не удалять сообщения 🖨   |   |
|   | Все могут посмотреть сессии 😯        | Нет 🚓                            |   |

Рис.48.2 Создание элемента «Форум» (часть 2).

- Выполнение элемента курса (рис.48.3) аналогично предыдущим типам элементов можно установить условия, при которых данный элемент будет считаться выполненным.
  - В поле «Отслеживание выполнения» нужно выбрать значение «Отображать элемент курса как выполненный при выполнении условий».
  - В поле «Требуется просмотр» ставится галочка «Студент должен просмотреть этот элемент, чтобы он считался выполненным».
  - Если в таких условиях нет необходимости, тогда в поле «Отслеживание выполнения» нужно выбрать значение «Не отображать выполнение элемента курса».
  - Здесь же можно установить дату, до которой планируется выполнение задания.

| - | Выполнение элемента курса<br>Отслеживание выполнения | 8 | Отображать элемент курса как выполненный при выполнении условий ⇔      |
|---|------------------------------------------------------|---|------------------------------------------------------------------------|
|   | Требуется просмотр                                   |   | Студент должен просмотреть этот элемент, чтобы он считался выполненным |
|   | Планируется выполнение до                            | 8 | 3 🚓 Февраль 🚓 2022 🚓 17 🚓 21 🚓 🛗 — Включить                            |

Рис.48.3 Создание элемента «Форум» (часть 3).

После ввода всех нужных данных необходимо нажать кнопку «Сохранить и вернуться к курсу», созданный элемент появится в секции темы (рис.49). Чтобы перейти к просмотру форума необходимо кликнуть по кнопке «Перейти». На открывшейся странице необходимо перейти по ссылке «Войти в чат» или «Использовать простой интерфейс» для отправки сообщений.

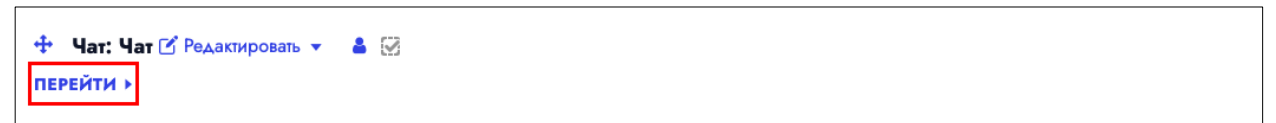

Рис.49 Отображение добавленного элемента «Чат».